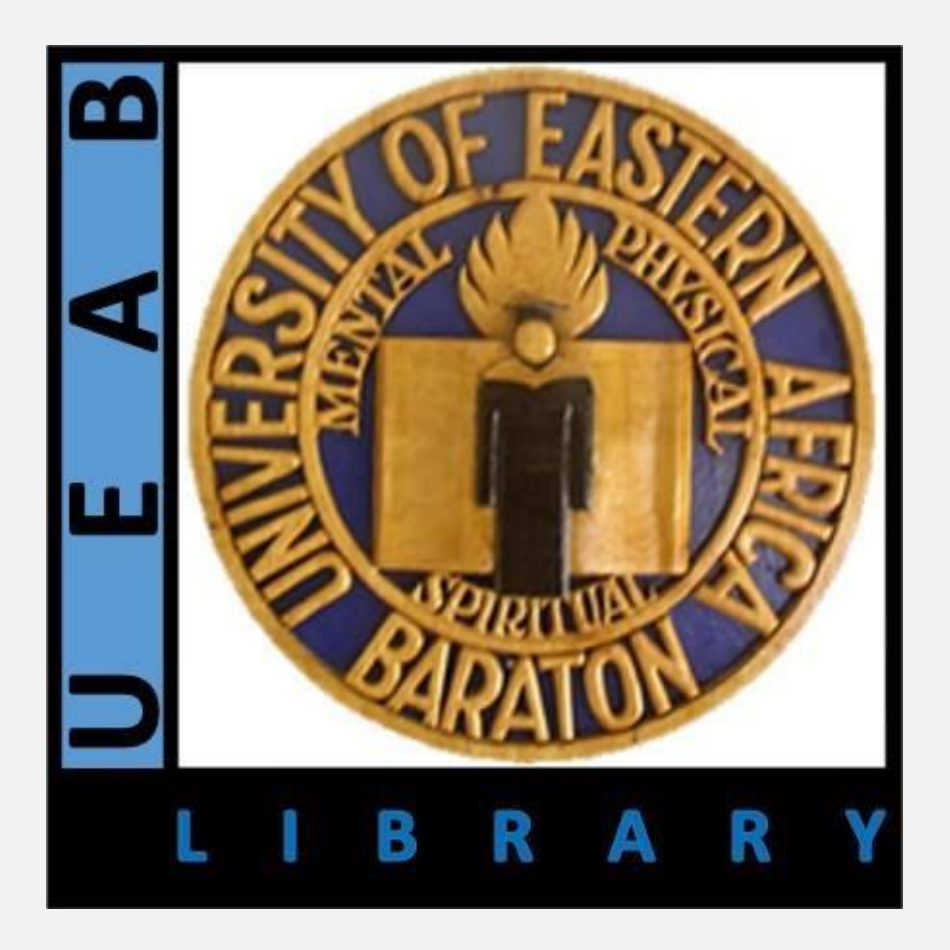

Online Public Access Catalog (OPAC)

# User guide

### • Enter opac.ueab.ac.ke at the address bar of your browser and enter

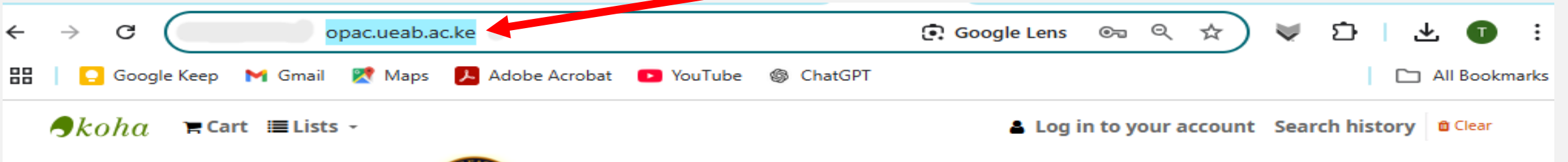

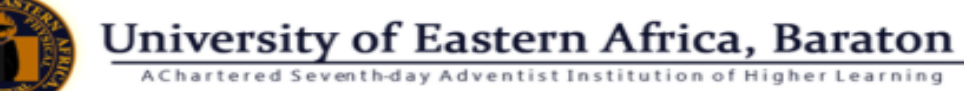

| Home      | About Us | Services | Resources | Contact Us |
|-----------|----------|----------|-----------|------------|
| Library c | atalog 🗸 |          |           | ٩          |

#### Advanced search | Authority search | Tag cloud | Libraries

| Home<br>Library     |                    | Quote of the day                                                                                  | Log in to your account |  |
|---------------------|--------------------|---------------------------------------------------------------------------------------------------|------------------------|--|
| Working<br>Hours    |                    | Thy word is a lamp unto my feet, and a light unto my path. ~ Psalm 119:105<br><u>New Arrivals</u> | Login:                 |  |
| Day                 | Working<br>Hours   | Loading                                                                                           | Password:              |  |
| Sunday-<br>Thursday | 7am-<br>10:30pm    |                                                                                                   |                        |  |
| Friday              | 7am-<br>2pm        |                                                                                                   | Log in                 |  |
| Saturday            | 7:30pm-<br>10:30pm |                                                                                                   |                        |  |

**UEAB** Library

Type opac.ueab.ac.ke at the opac.ueab.ac.ke 💽 Google Lens 💿 🍳 🕁 V ភ address bar and click enter on 88 💽 Google Keep 🐹 Maps 🔎 Adobe Acrobat 🛛 💽 YouTube GhatGPT
 All Bookmarks M Gmail the keyboard Skoha 🔚 Cart 🔚 Lists ᠇ Log in to your account Search history

 Enter title or author of item in the search bar and click the
 search button

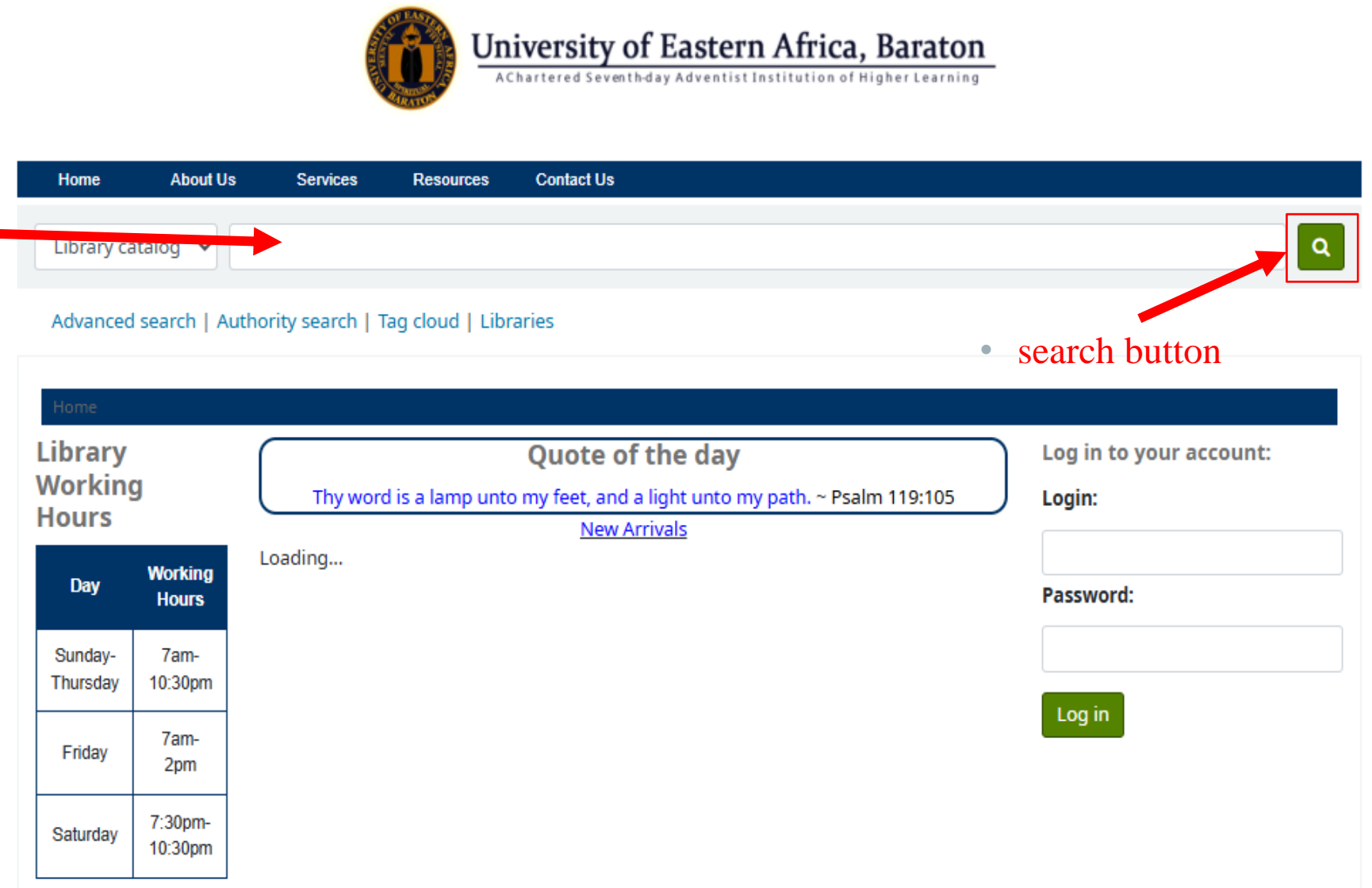

Log in to your account Search history

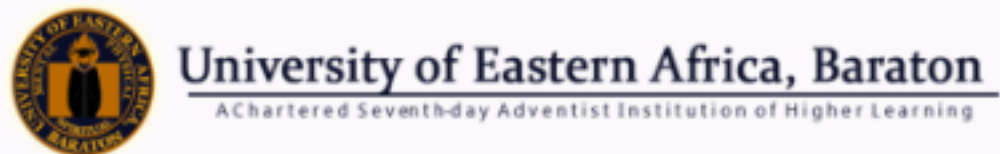

| Home About Us                                                                                                    | Services                     | Resources                                                                                                    | Contact Us                                                                                                    |           |   |
|----------------------------------------------------------------------------------------------------|------------------------------|----------------------------------------------------------------------------------------------------|----------------------------------------------------------------------------------------------------|-----------|---|
| Library catalog 🖌 b                                                                                                    | iology today                 |                                                                                                    |                                                                                                    |           | ٩ |
| Advanced search   Auth                                                                                                    | ority search   1             | Tag cloud   Libr                                                                                                | aries                                                                                                    |           |   |
| Home • Results of search for Refine your search                                                                                                    | or 'biology today'<br>Your s | search ret                                                                                                    | urned 3 results.  • Click the title to view                                                                                                    |           |   |
| Availability<br>Limit to currently available<br>items<br>Authors                                                                                                    | 🖉 Uni                        | nighlight   Se                                                                                                  | elect all Clear all Select titles to: Add to Save R Place hold                                                                                                    | Relevance | ~ |
| Alters, Sandra<br>Alters, Sandra. Biol<br>Evers, Christine A.<br>Patterson, Bruce D.<br>Starr, Cecie<br>Show more<br>Holding libraries<br>Main Campus Library<br>University of Eastern Africa,<br>Baraton | □ 1.                         | Biology : und<br>by Alters, Sand<br>Edition: 2nd.<br>Material type:<br>Publication detail<br>Availability: Item | Iterstanding We / Sandra Alters.         dra   Alters, Sandra. Biology today         Text; Format: print ; Literary form: Not fiction ; Audience: Adult;         is: St. Louis : Mosby, 1996         s available for Ioan: University of Eastern Africa, Baraton (1) [Call number: QH 308.2 A45 1996].         Image: Add to cart |           |   |

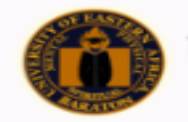

# University of Eastern Africa, Baraton

| Home        | About Us | Services | Resources | Contact Us |
|-------------|----------|----------|-----------|------------|
| Library cat | alog 🗸   |          |           | ्<br>्     |
|             |          |          |           |            |

#### Advanced search | Authority search | Tag cloud | Libraries

| Home • Details for: Big                                                                                                    | ology : today and tom         | orrow : with physiolog    | y7                 |                 |             |          |     |                   |        |  |
|----------------------------------------------------------------------------------------------------|-------------------------------|---------------------------|--------------------|-----------------|-------------|----------|-----|-------------------|--------|--|
|                                                                                                    | 🖻 Normal view                 | C MARC view               | i≡ ISBD view       |                 |             |          |     | - Province        |        |  |
|                                                                                                    | Biology : t                   | arr. Christin             | ıe                 | = browse        | results     |          |     |                   |        |  |
|                                                                                                    |                               |                           | « Previous         | Back to results | Next »      |          |     |                   |        |  |
|                                                                                                    | By: Starr, Cecie              |                           |                    | P Print         |             |          |     |                   |        |  |
| No Insere Available                                                                                                    | Contributor(s): Eve           | ers, Christine A   Star   | , Lisa             |                 |             |          |     | e mit             |        |  |
|                                                                                                    | Material type: 🗐 Te           |                           | 🐂 Add to your cart |                 |             |          |     |                   |        |  |
| Items       The status       Items       Items |                               |                           |                    |                 |             |          |     |                   |        |  |
|                                                                                                    | Edition: 2nd ed               |                           |                    |                 |             |          |     | + Saug -          | cord T |  |
| Description: xv, 583 p. : co                                                                                                    | l. ill., col. maps ; 29 cm    | 1                         |                    |                 |             |          |     | as save re        | coru   |  |
| ISBN: 0495016543 (alk. pa                                                                                                    | per)                          |                           |                    |                 |             |          |     | Q More searches - |        |  |
| Subject(s): Biology   Physi                                                                                                    | ology                         |                           |                    |                 |             |          |     |                   |        |  |
| LOC classification: QH308.                                                                                                    | 2 .S725 2007b                 |                           |                    |                 | this call m | Imhor    |     |                   |        |  |
| Tags from this library: No                                                                                                    | tags from this library f      | for this title. Log in to | add tags.          | • Use           | uns can nu  | under    |     |                   |        |  |
| Averag                                                                                                    | e rating: 0.0 (0 votes)       |                           |                    | to lo           | cate the bo | ook on   |     |                   |        |  |
| Holdings (1)                                                                                                    | comments ( 0 )                |                           |                    | the s           | helve       |          |     |                   |        |  |
|                                                                                                    |                               |                           |                    |                 |             |          |     |                   |        |  |
|                                                                                                    |                               |                           | Shelving           |                 |             |          |     |                   |        |  |
| Item type                                                                                                    | Current library $_{\diamond}$ | Home library 🖕            | location $_{\phi}$ | Call number 🖕   | Status      | Date due | ¢ 0 | - Status          |        |  |
|                                                                                                    | Main Campus                   | University of             | Main Stack         | QH 308.2 S725   | Available   |          |     |                   |        |  |
| Books                                                                                                    | Library                       | Baraton                   |                    | shelf)          |             |          |     |                   |        |  |
| -                                                                                                    |                               |                           |                    |                 |             |          |     |                   |        |  |

**UEAB** Library

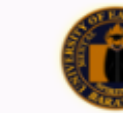

# University of Eastern Africa, Baraton

| Home         | About Us | Services | Resources | Contact Us |
|--------------|----------|----------|-----------|------------|
|              |          |          |           |            |
|              |          |          |           |            |
| Library cata | log 🗸    |          |           |            |
|              |          |          |           |            |
|              |          |          |           |            |

#### Advanced search | Authority search | Tag cloud | Libraries

| Home > Details for: Mate                                                                                                    | ernal and child health nursing :                                                                                                    |                                                                                                    |                                                                    |                  |        |
|----------------------------------------------------------------------------------------------------|----------------------------------------------------------------------------------------------------|----------------------------------------------------------------------------------------------------|--------------------------------------------------------------------|------------------|--------|
| <b>1</b>                                                                                                    | Normal view MARC view III ISBD view                                                                                                    | ≡ Browse results                                                                                                    |                                                                    |                  |        |
| MATERINAL & CHILD                                                                                                    | Maternal and child health <mark>nursing</mark> : care of the childbea<br>Pillitteri.                                                                                                    | aring and childrearing family / Adele                                                                                                    | « Previous                                                         | Back to results  | Next » |
| A Stick Param                                                                                                    | By: Pillitteri, Adele<br>Contributor(s): Pillitteri, Adele. Maternal & child health nursing<br>Material type: Text<br>Publication details: Baltimore, Md. : Lippincott William & Wilkins, c2009.                                                                                                    | <ul> <li>If book is already<br/>borrowed click place<br/>hold to reserve it</li> </ul>                                                       | <ul> <li>Place hold</li> <li>Print</li> <li>Add to your</li> </ul> | rcart            |        |
| Description: xxviii, 1778 p. : (                                                                                                    | Edition: 6th ed<br>Col., ill.; 27cm                                                                                                    |                                                                                                    | Unhighligh                                                         | t                |        |
| Subject(s): Maternity nursing<br>DDC classification: 618.2/02:<br>LOC classification: RG951 .P(                                                                                                    | 9   Pediatric <mark>nursing</mark>   Maternal-Child <mark>Nursing</mark>   Family Health<br>31 22<br>537 2009                                                                                                    |                                                                                                    | Q More searc                                                       | hes <del>-</del> |        |
| NLM classification: WY 157.3<br>Contents:<br>→ A framework for mater<br>The childbearing & childn<br>planning The nursing re<br>physiologic changes of pr<br>during pregnancy Prep.<br>birth Nursing care of a<br>experiencing a pregnancy<br>Nursing care of a pregnancy | rnal & child health nursing Sociocultural aspects of maternal and child health nursing The childbearing and<br>earing family in the community The nursing role in reproductive and sexual health Assisting the family with<br>ole in genetic assessment and counseling Nursing care of the subfertile couple The growing fetus Psychol<br>regnancy Assessing fetal and maternal health : prenatal care Promoting fetal and maternal health Promot<br>aring a family for childbirth and parenting Nursing care of a family during labor and birth Providing comfor<br>postpartal family Nursing care of a family with a newborn Nutritional needs of a newborn Nursing care of<br>y complication from a preexisting or newly acquired illness Nursing care of a family experiencing a sudden pr | childrearing family<br>reproductive life<br>logical and<br>ting nutritional health<br>t during labor and<br>a family<br>egnancy complication |                                                                    |                  |        |
| during cesarean birth.                                                                                                    | gs from this library for this title. Log in to add tags.<br>rating: 0.0 (0 votes)                                                                                                    |                                                                                                    |                                                                    |                  |        |

# Enter your credentials to login and finish the place hold process

| , <b>9</b> koha `≒ ≡ -                                                                                       | University of Eastern Africa, Baraton Achartered Seventh-day Adventist Institution of Higher Learning                                       | Search history | 🖀 Clear |
|----------------------------------------------------------------------------------------------------|----------------------------------------------------------------------------------------------------|----------------|---------|
| Home About Us                                                                                                | Services Resources Contact Us                                                                                                    |                |         |
| Library catalog 🗸                                                                                            |                                                                                                    |                | ٩       |
| Advanced search   Autho                                                                                      | ority search   Tag cloud   Libraries                                                                                                    |                |         |
| Home > Log in                                                                                                |                                                                                                    |                |         |
|                                                                                                    | Log in to your account                                                                                                    |                |         |
|                                                                                                    | Login:                                                                                                    |                |         |
| <ul> <li><u>Note</u>:</li> <li>Use your activated Student ID<br/>to Login otherwise activate your</li> </ul> | Password:                                                                                                    |                |         |
| ID at the Circulation desk                                                                                   | Log in                                                                                                    |                |         |
|                                                                                                    | Don't have a password yet?                                                                                                    |                |         |
|                                                                                                    | If you don't have a password yet, stop by the circulation<br>desk the next time you're in the library. We'll happily set<br>one up for you. |                |         |
|                                                                                                    | Don't have a library card?                                                                                                    |                |         |
|                                                                                                    | If you don't have a library card, stop by your local library to sign up.                                                                    |                |         |
|                                                                                                    |                                                                                                    |                |         |

|             | 9koha -      |                                                             | Univ<br>AChar  | ersity of       | Eastern Afric | <b>ca, Barato</b> | <b>n</b> | ▲ - |
|-------------|--------------|-------------------------------------------------------------|----------------|-----------------|---------------|-------------------|----------|-----|
|             | Home         | About Us                                                    | Services       | Resources       | Contact Us    |                   |          |     |
|             | Library cat  | alog 🖌                                                      |                |                 |               |                   |          | ٩   |
|             | Advanced s   | search   Author                                             | ity search   T | ag cloud   Libr | aries         |                   |          |     |
|             | Home Pla     | cing a hold                                                 |                |                 |               |                   |          |     |
|             | Plac<br>Conf | ing a hold<br>ïrm holds                                     | for: You       | ur Name (You    | ır ID)        |                   |          |     |
| • Once logg | ed Mat       | ace a hold on<br><b>ernal and chi</b><br>Pillitteri, Adele. | ld health nu   | rsing :         |               |                   |          |     |
| in click he | re           | Pick up loca                                                | ition: Main C  | ampus Library   | ~             |                   |          |     |
|             | Sho          | w more options                                              |                |                 |               |                   |          |     |
|             | Conf         | irm hold                                                    |                |                 |               |                   |          |     |

### Once Logged in, this is your portal for all library statuses and reports

Library catalog 🛛 🛩

Q,

#### Advanced search | Authority search | Tag cloud | Libraries

| Home - Tin               | nothy Okumu        | Your summary                     |                                                                                                    |                        |            |                              |                                          |         |  |  |  |  |
|--------------------------|--------------------|----------------------------------|----------------------------------------------------------------------------------------------------|------------------------|------------|------------------------------|------------------------------------------|---------|--|--|--|--|
| Library \<br>Hours       | Norking            | Your sum<br>Hello, Your          | mary<br>Name                                                                                           |                        |            |                              |                                          |         |  |  |  |  |
| Day                      | Working<br>Hours   | Click here if you<br>Checked out | ck here if you're not ' Your Name<br>Checked out (1) Holds (1)                                         |                        |            |                              |                                          |         |  |  |  |  |
| Sunday-<br>Thursday      | 7am-<br>10:30pm    | Search                           | Search 🗴 Clear filter 🗞 Copy 🖨 Print 🏛 CSV 🛗 iCal 🗸 Renew selected 🛹 Renew all                         |                        |            |                              |                                          |         |  |  |  |  |
| Friday                   | 7am-2pm            | 1 Item(s) che                    | 1 Item(s) checked out                                                                                  |                        |            |                              |                                          |         |  |  |  |  |
| Saturday                 | 7:30pm-<br>10:30pm |                                  | Tide o                                                                                                 | Author e               | Due _      | Gall number 💡                | Renew                                    | Fines o |  |  |  |  |
| Summary                  |                    | -                                | Feasts and riot : revelry, rebellion, and<br>opular consciousness on the Swahili Coast,<br>1856-1888 / | Glassman,<br>Jonathon. | 03.04.2025 | Afr DT365.65.657<br>1995 c.5 | Renew (2 of 2<br>renewals remaining<br>) | No      |  |  |  |  |
| Personal de              | tails              |                                  | Average rating: 0.0 (0 votes)                                                                          |                        |            |                              |                                          |         |  |  |  |  |
| Tags                     |                    | Renew sele                       | cted Renew all                                                                                         |                        |            |                              |                                          |         |  |  |  |  |
| Change pas               | sword              |                                  |                                                                                                    |                        |            |                              |                                          |         |  |  |  |  |
| Search histo             | ary                |                                  |                                                                                                    |                        |            |                              |                                          |         |  |  |  |  |
| Checkout hi              | istory             |                                  |                                                                                                    |                        |            |                              |                                          |         |  |  |  |  |
| Purchase su              | iggestions         |                                  |                                                                                                    |                        |            |                              |                                          |         |  |  |  |  |
| Messaging                |                    |                                  |                                                                                                    |                        |            |                              |                                          |         |  |  |  |  |
| Lists                    |                    |                                  |                                                                                                    |                        |            |                              |                                          |         |  |  |  |  |
| Interlibrary<br>requests | loan               |                                  |                                                                                                    |                        |            |                              |                                          |         |  |  |  |  |

# END OF GUIDE